## Alternate Days

- Bill works on a Statutory Holiday. He is entitled to time and ½ and an Alternate day off- a Day in Lieu.

- When Bill enters his timesheet details he will put his actual hours worked into the timesheet and code his hours to SH2 - Statutory Holiday Worked.

As a result of choosing SH2 as his timesheet code Bills' hours will multiply by
1.5 (Time and a ½) In the Timesheet Overview Report

- The Day in Lieu is recorded in the Alternate Days report.

- When Bill takes his Alternate Day he will enter a Full day in his timesheet and code that entry to TIL-Time in Lieu

## **Understanding the Alternate Days report**

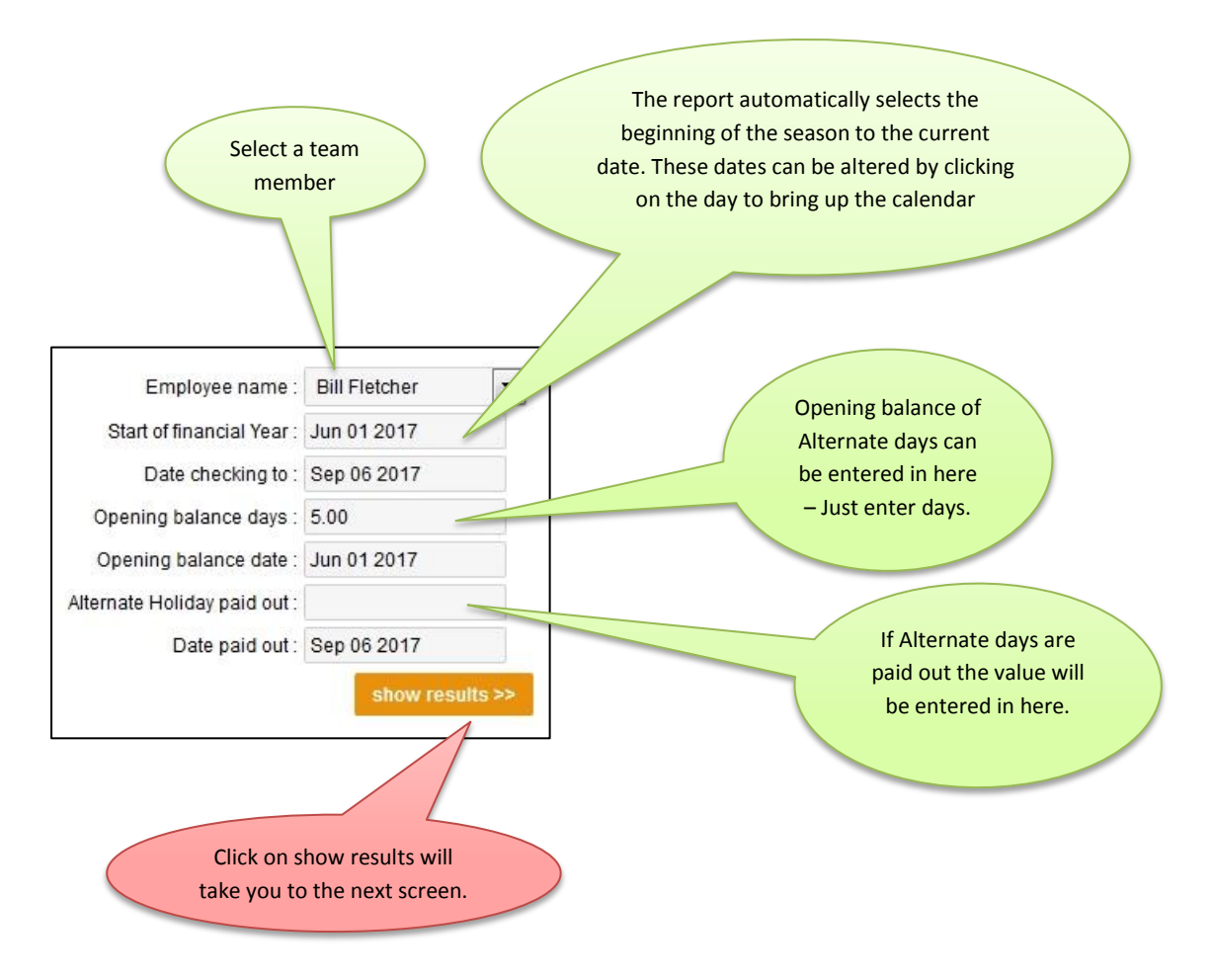

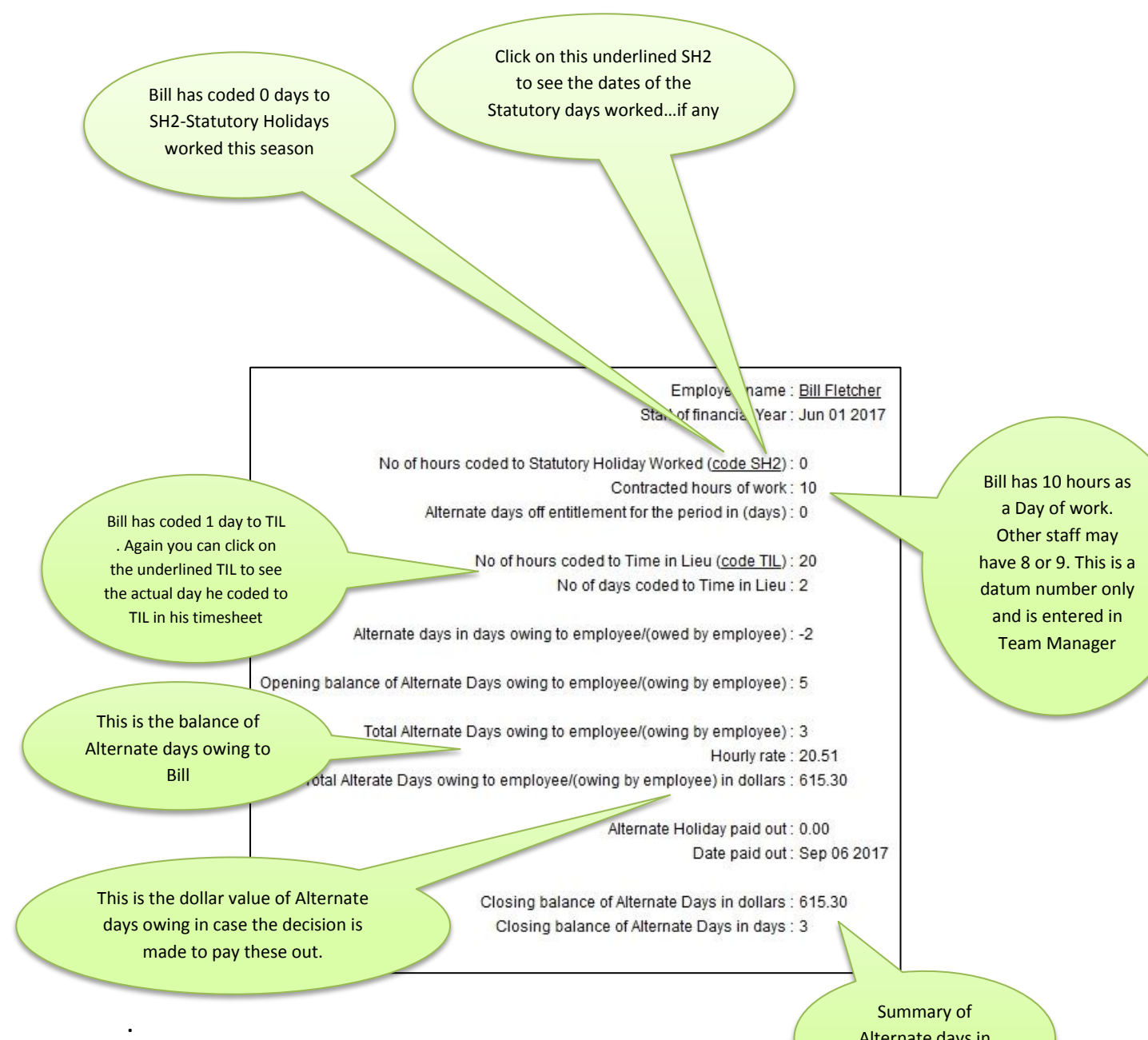

Alternate days in Days and Dollars